1.) Öffnen Sie die ''Internetoptionen'' (Im Internet Explorer unter ''Extras'' (Zahnradsymbol oben rechts) -> ''Internetoptionen'').

2.) Wechseln Sie auf die Registerkarte "Sicherheit", wählen Sie "Vertrauenswürdige Sites" (grüner Haken) aus und klicken Sie dann auf "Sites":

3.) Tragen Sie hier die komplette URL der Webseite (https://www.bstbk-vollmachtsdatenbank.de) inkl. http:// bzw. https:// ein. Entfernen Sie ggf. den Haken bei ''Für Sites dieser Zone ist eine Serverüberprüfung (https:) erforderlich''. Klicken Sie auf ''hinzufügen'' und schließen Sie das Fenster:

| Vertrauenswürdige Sites                                                                                                    | x       |
|----------------------------------------------------------------------------------------------------|---------|
| Sie können Websites zu dieser Zone hinzufügen und aus ih<br>entfernen. Für alle Websites in dieser Zone werden die<br>Sicherheitseinstellungen der Zone verwendet. | r       |
| Diese Website zur Zone hinzufügen:                                                                                                    |         |
| https:// 2 Hinzufü                                                                                                    | igen    |
| Websites:                                                                                                    |         |
| http://                                                                                                    | nen     |
| http://                                                                                                    |         |
| http://                                                                                                    |         |
|                                                                                                    |         |
| Für Sites dieser Zone ist eine Serverüberprüfung (https:) erford                                                                                                   | lerlich |
| Simple-ASP 3                                                                                                    | Ben     |

5.) Bestätigen Sie alle Änderungen und schließen Sie das Fenster mit "OK".